×

## Informar/Retirar Situação de Esgoto Factível Faturável

O objetivo desta funcionalidade é informar ou retirar imóveis da situação de esgoto factível faturável, podendo ser acessada no caminho GSAN > Atendimento ao Público > Ligação de Esgoto > Informar/Retirar Situação de Esgoto Factível Faturável.

A funcionalidade, através de filtro específico, seleciona imóveis para alteração em lote (vários imóveis ao mesmo tempo), a situação de ligação de esgoto de "Factível" ou "Potencial" para "Factível Faturável", criando uma ligação de esgoto de "Factível Faturável" - excluindo a ligação de esgoto para a situação de "Factível" ou "Potencial" de acordo com a situação da rede de esgoto na quadra do imóvel. Será criado um "Registro de Atendimento" com a especificação selecionada que ficará registrada na ligação de esgoto.

Verifica existência da localidade

• Caso o código da localidade informada não exista no sistema, com indicador de uso igual a ativo, será exibida a mensagem "Localidade inexistente".

Verifica existência do setor comercial

- Caso o código do setor comercial informado não exista no sistema, com indicador de uso igual a ativo, será exibida a mensagem "Setor Comercial inexistente".
- Caso o código do setor comercial informado não pertença à localidade informada, será exibida a mensagem "Setor Comercial inexistente".

Verifica existência da quadra

- Caso o código da quadra informada não exista no sistema, com indicador de uso igual a ativo, será exibida a mensagem "Quadra inexistente".
- Caso o código da quadra informado não pertença ao setor comercial informado, o sistema exibe a mensagem "Quadra inexistente".

Valida data

• Caso a data esteja inválida, o sistema exibe a mensagem "Data inválida".

Verifica preenchimento dos campos

• Caso o usuário não informe ou selecione Município e Logradouro, ou intervalo de inscrição, o sistema exibe a mensagem "Informe Município e Logradouro ou intervalo de inscrição.".

Nenhum registro encontrado

• Caso a seleção não encontre nenhum imóvel com os filtros selecionados, o sistema exibe a mensagem "Nenhum imóvel foi encontrado.".

Verifica existência de dados

Base de Conhecimento de Gestão Comercial de Saneamento - https://www.gsan.com.br/

- Caso não exista a tabela na base de dados, será exibida a mensagem "Tabela «nome da tabela» inexistente" e cancela a operação.
- Caso a tabela esteja sem dados, será exibida a mensagem "Tabela «nome da tabela» sem dados para seleção" e cancela a operação.

Valida Percentual de Coleta

- Caso o usuário informe o valor do percentual de coleta maior que 100%, o sistema exibe a mensagem "Percentual de Coleta deve ser no máximo 100,00%".
- Caso o usuário informe um novo valor diferente do existente, e o usuário não possua permissão especial para alterar o percentual, o sistema exibe a mensagem "Percentual de coleta deverá ser «percentual anterior a modificação »".

Informe os parâmetros, obrigatoriamente, e clique no botão

| Gsan -> Atendimento ao Publico -> Ligacao de Esgoto -> Informar/Retirar Situacao de Esgoto Factivel Faturavel |                                 |           |  |
|----------------------------------------------------------------------------------------------------|---------------------------------|-----------|--|
| Informar/Retirar Situaça                                                                                      | ão de Esgoto Factível Faturável |           |  |
| Para filtrar o(s) imóvel(is), informe os dados abaixo:                                                        |                                 |           |  |
| Tipo de Operação: *                                                                                           | 💿 Informar 💿 Retirar            |           |  |
| Município:                                                                                                    | <b>•</b>                        |           |  |
| Logradouro:                                                                                                   | -                               |           |  |
| Inscrição Inicial                                                                                             |                                 |           |  |
| Localidade:                                                                                                   | R                               | 8         |  |
| Setor Comercial:                                                                                              | R                               | 8         |  |
| Quadra:                                                                                                    |                                 |           |  |
| Rota:                                                                                                    |                                 |           |  |
| Sequencial da Rota:                                                                                           |                                 |           |  |
| Inscrição Final                                                                                               |                                 |           |  |
| Localidade:                                                                                                   | R                               | Ø         |  |
| Setor Comercial:                                                                                              | R                               | Ø         |  |
| Quadra:                                                                                                    |                                 |           |  |
| Rota:                                                                                                    |                                 |           |  |
| Sequencial da Rota:                                                                                           |                                 |           |  |
| Campos Obrigatórios *<br>Cancelar Limpar                                                                      |                                 | Pesquisar |  |

## **Preenchimento dos Campos**

| Campo                  | Orientações para Preenchimento                                                                                                    |  |
|------------------------|----------------------------------------------------------------------------------------------------|--|
| Tipo de<br>Operação(*) | Campo obrigatório - Selecione uma das opções disponibilizadas pelo sistema:<br>"Informar" ou "Retirar".                                                                                                    |  |
| Município              | Selecione uma das opções disponibilizadas pelo sistema. O campo "Logradouro"<br>torna-se obrigatório e os campos: Localidade; Setor Comercial; Quadra; Rota;<br>Sequencial da Rota; em INSCRIÇÃO INICIAL e INSCRIÇÃO FINAL, ficarão<br>desabilitados.                                                                          |  |
| Logradouro             | Selecione uma das opções disponibilizadas pelo sistema.                                                                                                    |  |
| INSCRIÇÃO<br>INICIAL:  | Ao informar o intervalo de inscrição (INICIAL/FINAL), os campos "Municipio" e<br>"Logradouro" ficarão desabilitados.<br>Ao digitar os campos que compõem este grupo (Localidade; Setor Comercial;<br>Quadra; Rota; Sequencial da Rota) os correspondentes em <b>INSCRIÇÃO FINAL</b><br>serão replicados, permitindo alteração. |  |
| Localidade             | Informe o código da localidade, com no máximo 3 (três) dígitos, ou clique no                                                                                                    |  |
|                        | botão 🕵, link Pesquisar Localidade, para selecionar a localidade desejada. O<br>nome da localidade será exibido no campo ao lado.                                                                                                    |  |
|                        | Para apagar o conteúdo do campo, clique no botão 🔗 ao lado do campo em<br>exibição.                                                                                                    |  |
| Setor Comercial        | Informe o código do setor comercial, com no máximo 3 (três) dígitos, ou clique                                                                                                    |  |
|                        | no botão 🕵, link Pesquisar Setor Comercial, para selecionar o setor desejado. O nome do setor será exibido no campo ao lado.                                                                                                    |  |
|                        | Para apagar o conteúdo do campo, clique no botão 🔗 ao lado do campo em<br>exibição.                                                                                                    |  |
| Quadra                 | Informe o número da quadra, com no máximo 3 (três) dígitos.                                                                                                    |  |
| Rota                   | Informe o número da rota, com no máximo 4 (quatro) dígitos.                                                                                                    |  |
| Sequencial da Rota     | Informe o número da sequencial da rota, com no máximo 4 (quatro) dígitos.                                                                                                    |  |
| INSCRIÇÃO<br>FINAL:    |                                                                                                    |  |
| Localidade             | Informe o código da localidade, com no máximo 3 (três) dígitos, ou clique no                                                                                                    |  |
|                        | botão 🕵, link Pesquisar Localidade, para selecionar a localidade desejada. O nome da localidade será exibido no campo ao lado.                                                                                                    |  |
|                        | Para apagar o conteúdo do campo, clique no botão 🔗 ao lado do campo em<br>exibição.                                                                                                    |  |
| Setor Comercial        | Informe o código do setor comercial, com no máximo 3 (três) dígitos, ou clique                                                                                                    |  |
|                        | no botão 🕵, link Pesquisar Setor Comercial, para selecionar o setor desejado. O nome do setor será exibido no campo ao lado.                                                                                                    |  |
|                        | Para apagar o conteúdo do campo, clique no botão 🔗 ao lado do campo em<br>exibição.                                                                                                    |  |
| Quadra                 | Informe o número da quadra, com no máximo 3 (três) dígitos.                                                                                                    |  |
| Rota                   | Informe o número da rota, com no máximo 4 (quatro) dígitos.                                                                                                    |  |
| Sequencial da Rota     | Informe o número da sequencial da rota, com no máximo 4 (quatro) dígitos.                                                                                                    |  |

## Funcionalidade dos Botões

| Botão     | Descrição da Funcionalidade                                                                         |
|-----------|----------------------------------------------------------------------------------------------------|
| R         | Ao clicar neste botão, o sistema permite consultar um dado nas bases de dados.                      |
| 8         | Ao clicar neste botão, o sistema apaga o conteúdo do campo em exibição.                             |
| Cancelar  | Ao clicar neste botão, o sistema cancela a operação e retorna à tela principal.                     |
| Limpar    | Ao clicar neste botão, o sistema limpa o conteúdo da tela.                                          |
| Pesquisar | Ao clicar neste botão, o sistema comanda a execução da pesquisa com base nos parâmetros informados. |

Clique aqui para retornar ao Menu Principal do GSAN

From: https://www.gsan.com.br/ - Base de Conhecimento de Gestão Comercial de Saneamento

Permanent link:

https://www.gsan.com.br/doku.php?id=ajuda:informar\_retirar\_situacao\_de\_esgoto\_factivel\_faturavel&rev=142789120

Last update: 31/08/2017 01:11

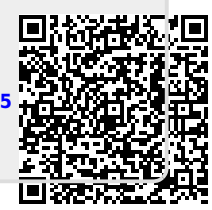